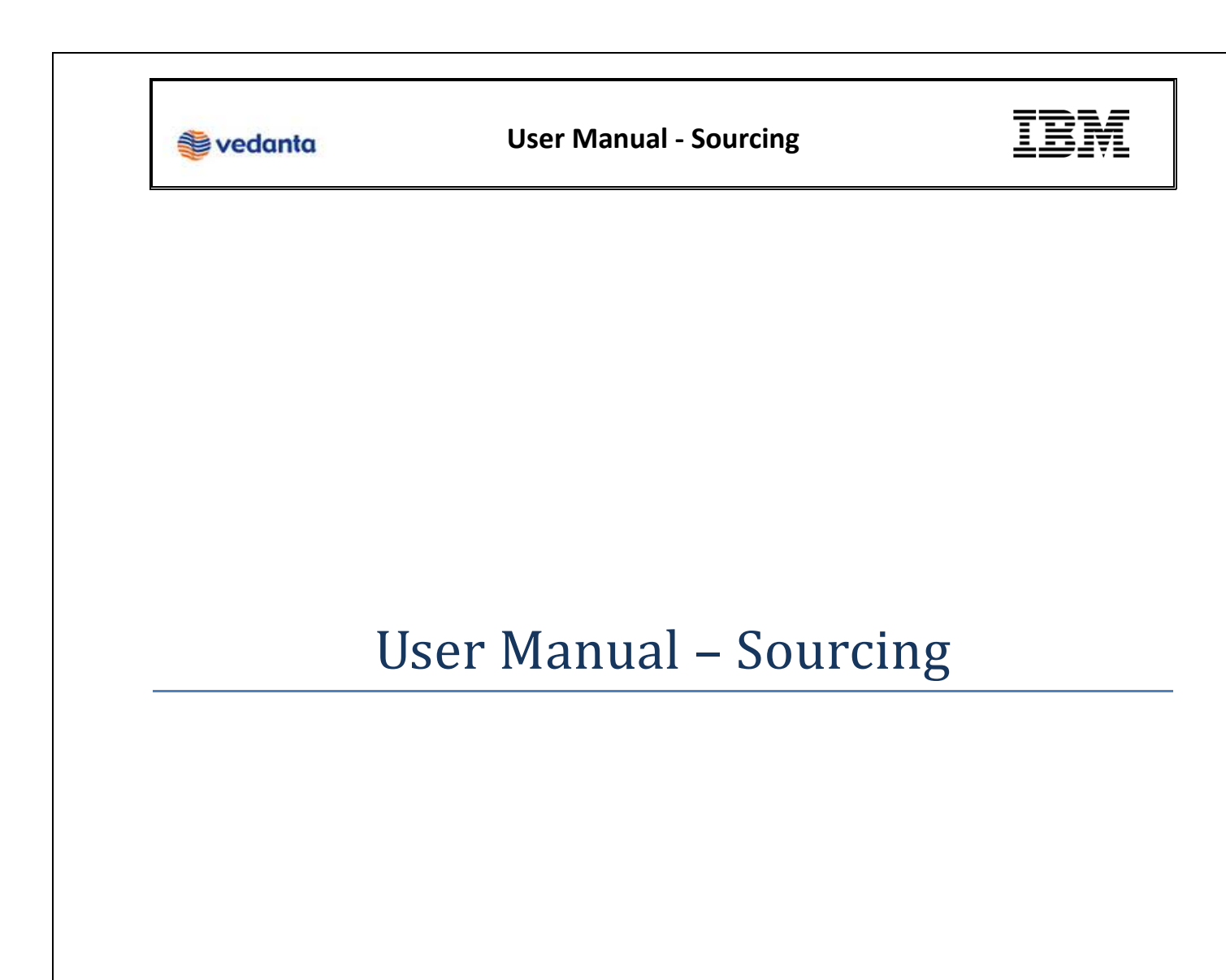

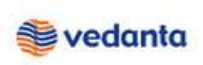

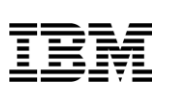

## **RFx Bid Response**

Vendor clicks on the link received in the email and logs into SRM using login credentials.

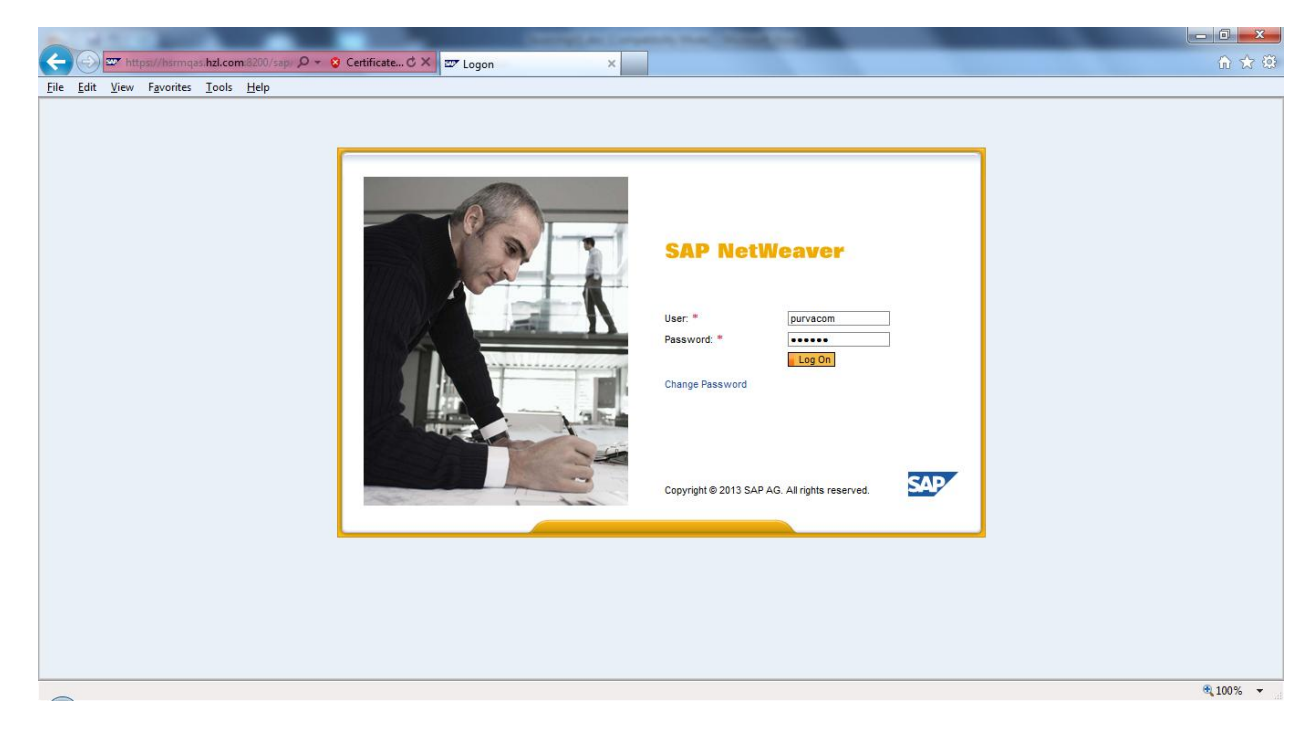

Vendor can view a list of all RFx for which he has been invited along with Start and End dates and the Bid Response number.

| AP Supplie                                                                                       | Relationship Managem                                                                                             | ent                                       | E                                                           | 3                         | Đ                                                    | D                                                        |                                           |               |                          |                           |                                                    |                                                        | Log        |
|--------------------------------------------------------------------------------------------------|----------------------------------------------------------------------------------------------------|-------------------------------------------|-------------------------------------------------------------|---------------------------|------------------------------------------------------|----------------------------------------------------------|-------------------------------------------|---------------|--------------------------|---------------------------|----------------------------------------------------|--------------------------------------------------------|------------|
| d Invitations A                                                                                  | dministration Messages Invo                                                                                      | ices and Credit Me                        | mos Goods R                                                 | eceipts P                 | Purchase Orders                                      | Shipping Notificati                                      | ions                                      |               |                          |                           |                                                    |                                                        |            |
| eAuctions <u>All (1)</u> P<br>eRFxs - All                                                        | ublished (1) Ended (0) Completed (0)                                                                             |                                           |                                                             |                           |                                                      |                                                          |                                           |               |                          |                           |                                                    |                                                        |            |
| Show Quick Criteria                                                                              | Maintenance                                                                                                    |                                           |                                                             |                           |                                                      |                                                          |                                           |               | Chan                     | <u>qe Query</u>           | Define New C                                       | Query Perso                                            | naliz      |
| Show Quick Criteria     View: [Standard V                                                        | Maintenance                                                                                                    | play Event Displa                         | ay Response   Pri                                           | int Preview               | Refresh Expo                                         | nt a                                                     |                                           |               | Chan                     | <u>qe Query</u>           | Define New C                                       | Query Perso                                            | ß          |
| Show Quick Criterie     View: [Standard V     Event Number                                       | Maintenance<br>ew]                                                                                               | Event Type                                | ay Response   Pri                                           | int Preview<br>Start Date | Refresh Expo                                         | Response Number                                          | Response Status                           | Event Version | Chan<br>Response Version | Q&A                       | Start Time                                         | End time                                               | ß          |
| Show Quick Criterie     View: [Standard V      F_ Event Number     2000000070     200000038      | Maintenance w Create Response Dis Event Description RAJESHG 22.03.2013 15:50:27 PURVAP-1 21.03.2013 06:42:22     | Event Type<br>RFx<br>RFx                  | ay Response   Pri<br>Event Status<br>Published<br>Published | Int Preview Start Date    | Refresh Expo<br>End Date<br>22.03.2013<br>22.03.2013 | Response Number<br><u>5000000033</u><br><u>500000006</u> | Response Status<br>Submitted<br>Submitted | Event Version | Chan<br>Response Version | Q&A<br>Q&A<br>0<br>0      | Define New 0<br>Start Time<br>00:00:00<br>00:00:00 | End time<br>17:00:00<br>02:30:00                       | ß          |
| Show Quick Criteria View: [Standard V     Event Number     200000070     200000038               | Maintenance  W Create Response Dis  Event Description RAJESHG 22 03.2013 15.50.27  PURVAP-1 21.03.2013 06.42.22  | Event Display<br>Event Type<br>RFx<br>RFx | ay Response Pri<br>Event Status<br>Published<br>Published   | Int Preview Start Date    | Refresh Expo<br>End Date<br>22.03.2013<br>22.03.2013 | Response Number<br>500000033<br>500000006                | Response Status<br>Submitted<br>Submitted | Event Version | Chan<br>Response Version | Q&A<br>Q&A<br>0<br>0      | Define New 0<br>Start Time<br>00:00:00<br>00:00:00 | End time           17:00:00           02:30:00         | ß          |
| Show Quick Criteria     View: [Standard V     F_ Event Number     200000070     200000038        | Maintenance  W Create Response Dis  Event Description  RAJESHG 22.03.2013 15:50.27  PURVAP-1 21:03.2013 06:42:22 | Event Type<br>RFx<br>RFx                  | ay Response   Pri<br>Event Status<br>Published<br>Published | Int Preview Start Date    | Refresh Expo<br>End Date<br>22.03.2013<br>22.03.2013 | Response Number<br>5000000033<br>500000006               | Response Status<br>Submitted<br>Submitted | Event Version | Chan Response Version    | Q&A<br>0<br>0             | Define New 0<br>Start Time<br>00:00:00<br>00:00:00 | End time<br>17:00:00<br>02:30:00                       |            |
| Show Quick Criteria     View: [[Standard V]     [%]     Event Number     200000070     200000038 | Maintenance w  Create Response Dis  Event Description RAJESHG 22.03.2013 15:50.27 PURVAP-1 21.03.2013 08:42:22   | Event Displa<br>Event Type<br>RFx<br>RFx  | ay Response Pri<br>Event Status<br>Published<br>Published   | Int Preview Start Date    | Refresh Expo<br>End Date<br>22.03.2013<br>22.03.2013 | Response Number<br>500000033<br>500000006                | Response Status<br>Submitted<br>Submitted | Event Version | Chan<br>Response Version | QE QUERY<br>Q&A<br>0<br>0 | Start Time<br>00:00:00<br>00:00:00                 | 200000 Person<br>F<br>End time<br>17:00:00<br>02:30:00 | <b>100</b> |

Page **2** of **7** 

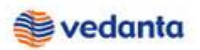

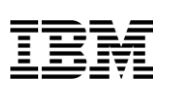

Click on the RFx number for which a bid response is to be created. A new window pops-up which displays the details of the RFx. Here, vendor can choose to intimate his participation to the buyer by clicking on 'Participate/Do Not Participate/Tentative' buttons.

By clicking on 'Create Response' button, vendor can create a bid response to the RFx. A new window opens in the edit mode.

| Display RFx :                                                                                                    |                                                          |                                                     |                                           |                                     |
|----------------------------------------------------------------------------------------------------|----------------------------------------------------------|-----------------------------------------------------|-------------------------------------------|-------------------------------------|
| Print Preview   🚱   Close Participate Do Not Participate Tental                                                                                                    | tive Greate Response Guestions a                         | nd Answers ( 0 ) Export                             |                                           | <u></u>                             |
| RFx Number 1000000080 RFx Name PURCHASE01 29:11:2012 1<br>RFx Owner Purchaser PURCHASE01 RFx Version Numbe                                                                                                    | 8:16 RFX Status Published<br>r RFx Version Type Active \ | RFx Start Date 29.11.2012 18:43:00 INDIA<br>/ersion | Submission Deadline 29.11.2012 19:49:00 I | NDIA Remaining Time 0 Days 00:54:45 |
| RFX Information Items Notes and Attachments                                                                                                    |                                                          |                                                     |                                           |                                     |
| RFx Parameters Questions Note and Attachments Condition                                                                                                    | S                                                        |                                                     |                                           |                                     |
| Time Zone:         ND/A           Start Date:         29.11.2012         18.43:00           Submission Deadline:         29.11.2012         19.49:00           Opening Date:         29.11.2012         19.50:00           End of Binding Period:         Currency:         NR |                                                          |                                                     |                                           |                                     |
| ▼ Partners and Delivery Information                                                                                                    |                                                          |                                                     |                                           |                                     |
| Details Add J Send E-Mail Call Clear                                                                                                    |                                                          |                                                     |                                           | Filter Settings                     |
| Function                                                                                                    | Number                                                   | Name                                                |                                           | Phone Number                        |
| Requester                                                                                                    |                                                          | Purchaser PURCHASE01                                |                                           |                                     |

Vendor can enter the header-level data like 'Terms of Payment' and 'Inco-terms' on the 'RFx Information' tab.

| Create RFx Response                                                                                                    |                                                              |                                                                           |                                         |                                |                 |
|----------------------------------------------------------------------------------------------------|--------------------------------------------------------------|---------------------------------------------------------------------------|-----------------------------------------|--------------------------------|-----------------|
| Submit   Read Only Print Preview   Check Close Save Export Import Ques                                                     | tions and Answers ( 0 )                                      |                                                                           |                                         |                                | 4 ()            |
| RFx Response Number 5000000018 RFx Number 1000000112 Status<br>RFx Owner Purchaser PURCHASE01 Total Value 0,00 INR RFx Res | In Process Submission Dead<br>sponse Version Number Active \ | dline 30.11.2012 19:30:00 INDIA Open<br>Version RFx Version Number Active | ing Date 30.11.2012 19:31:00 INDIA<br>V | Remaining Time 0 Days 00:33:17 |                 |
| RFx Information Items Notes and Attachments Conditions                                                                     | Summary Tracking                                             |                                                                           |                                         |                                |                 |
| Basic Data Questions Notes and Attachments Conditions                                                                      |                                                              |                                                                           |                                         |                                |                 |
| Event Parameters                                                                                                    |                                                              | ncoterm: DDP 🗇 Korba                                                      |                                         |                                |                 |
| Currency: Indian Rupee                                                                                                    | Status ar                                                    | nd Statistics                                                             |                                         |                                |                 |
| Terms of Payment: Z001 🗇 COD Payment                                                                                       | Cr                                                           | reated On: 30.11.2012 18:56:50 INDIA                                      |                                         |                                |                 |
|                                                                                                    | Ci                                                           | reated By: Mr. Bidder01 bidder01                                          |                                         |                                |                 |
|                                                                                                    | Last Proc                                                    | essed On: 30.11.2012 18:56:50 INDIA                                       |                                         |                                |                 |
|                                                                                                    | Last Proc                                                    | cessed By: Mr. Bidder01 bidder01                                          |                                         |                                |                 |
| Partners and Delivery Information                                                                                          |                                                              |                                                                           |                                         |                                |                 |
| Details Send E-Mail Call Clear                                                                                             |                                                              |                                                                           |                                         |                                | Filter Settings |
| Function Number                                                                                                    | Name                                                         | Valid from                                                                | Valid to                                | Phone Number                   |                 |
| i The table does not contain any data                                                                                      |                                                              |                                                                           |                                         |                                |                 |
|                                                                                                    |                                                              |                                                                           |                                         |                                |                 |
|                                                                                                    |                                                              |                                                                           |                                         |                                |                 |
|                                                                                                    |                                                              |                                                                           |                                         |                                |                 |
|                                                                                                    |                                                              |                                                                           |                                         |                                |                 |
|                                                                                                    |                                                              |                                                                           |                                         |                                |                 |
|                                                                                                    |                                                              |                                                                           |                                         |                                |                 |

Under the 'Items' tab, vendor can quote a price for each line item

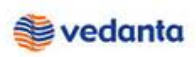

## **User Manual - Sourcing**

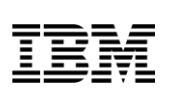

| _ |                                                                                                    |           |                     |            |                 |                  |                              |                   |                    |     |        |          |           |               |             |                  |              |     |
|---|----------------------------------------------------------------------------------------------------|-----------|---------------------|------------|-----------------|------------------|------------------------------|-------------------|--------------------|-----|--------|----------|-----------|---------------|-------------|------------------|--------------|-----|
| C | eate RF                                                                                                    | x Res     | oonse               |            |                 |                  |                              |                   |                    |     |        |          |           |               |             |                  |              |     |
| s | ubmit   Re                                                                                                    | ead Only  | Print Preview   0   | Check Clos | e Save Export   | Import Questions | s and Answers ( 0 )          |                   |                    |     |        |          |           |               |             |                  |              | 2 ₄ |
| R | RFx Response Number 500000018 RFx Number 1000000112 Status in Process Submission Deadline 30.11.2012 19:30:00 ND/A Opening Date 30.11.2012 19:31:00 ND/A Remaining Time 0 Days 00:27:56<br>RFx Owner Purchaser PURCHASE01 Total Value 1.000,00 NR RFx Response Version Number Active Version RFx Version Number Active V |           |                     |            |                 |                  |                              |                   |                    |     |        |          |           |               |             |                  |              |     |
|   | RFx Int                                                                                                    | formation | Items               | Notes and  | Attachments     | Conditions S     | ummary Tracking              |                   |                    |     |        |          |           |               |             |                  |              |     |
|   | ▼ Item Over                                                                                                    | view      |                     |            |                 |                  |                              |                   |                    |     |        |          |           |               |             |                  |              | -   |
|   | Details /                                                                                                    | Add New . | Copy Paste          | Delete     | Calculate Value |                  |                              |                   |                    |     |        |          |           |               |             |                  | Filter       | E   |
|   | Line Nu                                                                                                    | Imber     | Description         | Item Type  | Product ID      | Product Category | Product Category Description | Required Quantity | Submitted Quantity | Uni | Price  | Currency | Price Per | Delivery Date | Total Value | RFx / Response 🅼 | RFx / Respon | ise |
|   | • 🗐                                                                                                    | 0001 📷    | Test Material - 001 | Material   | 1000002         |                  | COMP. & IT EQPT.             | 4                 | 4                  | NO  | ¢50,00 | NR       | 1         | On 06.12.2012 | 1.000,00    | <u>0/0</u>       | <u>1/ 0</u>  |     |
|   |                                                                                                    |           |                     |            |                 |                  |                              |                   |                    | •   | _      | ·        |           |               |             |                  |              |     |
|   |                                                                                                    |           |                     |            |                 |                  |                              |                   |                    |     |        |          |           |               |             |                  |              |     |
|   |                                                                                                    |           |                     |            |                 |                  |                              |                   |                    |     |        |          |           |               |             |                  |              | -   |
|   |                                                                                                    |           |                     |            |                 |                  |                              |                   |                    |     |        |          |           |               |             |                  |              |     |
|   |                                                                                                    |           |                     |            |                 |                  |                              |                   |                    |     |        |          |           |               |             |                  |              |     |
|   |                                                                                                    |           |                     |            |                 |                  |                              |                   |                    |     |        |          |           |               |             |                  |              |     |
|   |                                                                                                    |           |                     |            |                 |                  |                              |                   |                    |     |        |          |           |               |             |                  |              |     |
|   |                                                                                                    |           |                     |            |                 |                  |                              |                   |                    |     |        |          |           |               |             |                  |              |     |
|   |                                                                                                    |           |                     |            |                 |                  |                              |                   |                    |     |        |          |           |               |             |                  | 1            | ſo  |
|   |                                                                                                    |           |                     |            |                 |                  |                              |                   |                    |     |        |          |           |               |             |                  |              |     |
|   |                                                                                                    |           |                     |            |                 |                  |                              |                   |                    |     |        |          |           |               |             |                  |              |     |

Vendor can add various header-level and item-level conditions under the tab 'Conditions'.

For adding Header conditions, Select the Header and click on "Add Condition".

| RFx Response - Windows Internet Explorer                                                                                                    |                                       |                             |                 |          |              |           |            |          |            |               |                                  |
|----------------------------------------------------------------------------------------------------|---------------------------------------|-----------------------------|-----------------|----------|--------------|-----------|------------|----------|------------|---------------|----------------------------------|
| http://srmqas.vedanta.co.in:8000/sap/bc/nw                                                                                                    | /bc/srm/?sap-nwbc-node=app_windov     | v_body                      |                 |          |              |           |            |          |            |               |                                  |
| Create RFx Response                                                                                                    |                                       |                             |                 |          |              |           |            |          |            |               |                                  |
| Submit   Read Only Print Preview   Check                                                                                                    | Technical RFx Response Close Save     | Export Import Questions and | d Answers ( 0 ) |          |              |           |            |          |            |               | 0                                |
| FX Response Number 500000011 RFx Number 1000000051 Status in Process Submission Deadline 01.12.2012 15:00:00 Opening Date 01.12.2012 15:00:01 Remaining Time 0 Days 02:01:28<br>RFx Owner Pur01 Purchaser Total Value 25:000,00 NR RFx Response Version Number Active Version RFx Version Number Active V |                                       |                             |                 |          |              |           |            |          |            |               |                                  |
| RFx Information Items Notes and                                                                                                    | d Attachments Conditions              | Summary Tracking            |                 |          |              |           |            |          |            |               |                                  |
| ▼ Conditions Overview                                                                                                    |                                       |                             |                 |          |              |           |            |          |            |               |                                  |
| Add Condition   Scales Copy Clipboard Pa                                                                                                    | ate Clipboard Delete Clipboard Remove | e                           |                 |          |              |           |            |          |            | Expand All Co | lapse All <u>Filter Settings</u> |
| Header CST (%) Contract Header                                                                                                    |                                       | Condition Type              | Scales          | Amount   | Currency     | Price per | Price Unit | Location | Valid From | Valid To      | Location Name                    |
| Header Discount % Contract Header                                                                                                    |                                       |                             |                 |          |              |           |            |          |            |               |                                  |
| Header Ereight (Val) Contract Header                                                                                                    | N,F 1:257454500189                    |                             |                 |          |              |           |            |          |            |               |                                  |
| Header Pack & For % Contract Header                                                                                                    |                                       | Price(Contract/Bid)         |                 | 1.500,00 | Indian Rupee | 1         | NO         |          | 01.12.2012 | 31.12.9999    |                                  |
| Header Service Tax (%) Contract Header                                                                                                    | ,PN 39400332,F/G800-D                 |                             |                 |          |              |           |            |          |            |               |                                  |
| Header VAT (%) Contract Header                                                                                                    |                                       | Price(Contract/Bid)         |                 | 500,00   | Indian Rupee | 1         | NO         |          | 01.12.2012 | 31.12.9999    |                                  |
| Rem Price(Contract/Bid)<br>Rem DCT (%)<br>Rem Discount %<br>Rem Excise incl Cess %<br>Rem Service Tax (%)<br>Rem VAT (%)                                                                                                    |                                       |                             |                 |          |              |           |            |          |            |               |                                  |

## **Tech RFx Response**

For submitting technical RFx response, click on "Technical RFx Response" after clicking on "Create Response" in the RFx Screen.

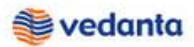

## User Manual - Sourcing

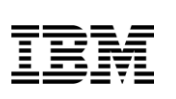

| and the second second s | ,                                                                                               |                                                                |                                         |
|----------------------------------------------------------------------------------------------------|-------------------------------------------------------------------------------------------------|----------------------------------------------------------------|-----------------------------------------|
| Create RFx Response                                                                                                    |                                                                                                 |                                                                |                                         |
| Submit   Read Only Print Preview   Check Technical RFx Response lose Save                                                                                                    | Export Import Questions and                                                                     | Answers (0) System Information Create Memory Snapshot          | <u>ه</u>                                |
| RFx Response Number 5000000347 RFx Number 2000000098 Status in<br>RFx Response Version Number Active Version RFx Version Number A                                                                                                    | Process Submission Dead                                                                         | lline 16.01.2013 00:00:01 INDIA Remaining Time 4 Days 08:56:58 | RFx Owner PURCHASE1 Total Value 0.00 NR |
| RFx Information Items Notes and Attachments Conditions St                                                                                                    | ummary Tracking                                                                                 |                                                                |                                         |
| Basic Data   Questions   Notes and Attachments   Conditions                                                                                                    |                                                                                                 |                                                                |                                         |
| Event Parameters Currency: Indian Rupee Terms of Payment:                                                                                                    | Incoterm:<br>Status and Stati<br>Created D<br>Created B<br>Last Processed D<br>Last Processed B |                                                                |                                         |
|                                                                                                    |                                                                                                 |                                                                |                                         |
| Details Send E-Mail Call Clear                                                                                                    |                                                                                                 |                                                                | Filter Settings                         |
| Function                                                                                                    | Number                                                                                          | Name                                                           | Phone Number                            |
| Goods Recipient                                                                                                    |                                                                                                 | SRMRFC                                                         |                                         |
| Ship-To Address                                                                                                    |                                                                                                 | BHARAT ALUMINIUM CO. LTD-PLANT-II                              |                                         |
| Location                                                                                                    |                                                                                                 | BHARAT ALUMINUM COLLTD-PLANT-IL                                |                                         |

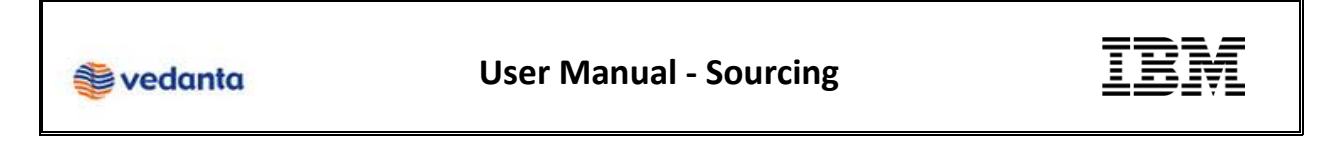

This will take the vendor to the cFolders.

In order to view the technical specifications uploaded by the buyer, click on 'External Area' folder.

| Responses and Awards - Google Chrome   |                            |                                      |               |                 |               |           |           |             |        |         |
|----------------------------------------|----------------------------|--------------------------------------|---------------|-----------------|---------------|-----------|-----------|-------------|--------|---------|
| srmqas.vedanta.co.in:8000/sap/bc/nwbc/ | srm/?sap-nwbc-node=app_    | window_body                          |               |                 |               |           |           |             |        |         |
| Homo                                   |                            |                                      |               |                 | Pofroch       | Soardh    | Founditor | Sottings    | Hala   | Longut  |
|                                        | _                          |                                      |               |                 | Kellesii      | Jealui    | ravointes | Settings    | neip   | Logout  |
| V 2                                    | Folder BIDDER1             |                                      |               |                 |               |           |           |             |        | Help    |
| Technical Details                      | Current Path: Collabora    | ion > > > BIDDER1                    |               |                 |               |           |           |             |        |         |
|                                        |                            |                                      | _             | _               | _             |           | _         | _           |        | _       |
|                                        | Folder                     |                                      |               |                 |               |           |           |             |        |         |
|                                        | To save any changes ma     | ide, click Save.                     |               |                 |               |           |           |             |        |         |
|                                        | Name                       | BIDDER1                              |               |                 |               |           |           |             |        |         |
|                                        | Subscribe                  |                                      |               |                 |               |           |           |             |        |         |
|                                        | Authorization              | Read                                 |               |                 |               |           |           |             |        |         |
|                                        |                            |                                      |               |                 |               |           |           |             |        |         |
|                                        | Save Notifications A       | dditional Functions 4 Cancel         |               |                 |               |           |           |             |        |         |
|                                        | Channe an able die diest   |                                      |               |                 |               |           |           |             |        |         |
|                                        | Choose an object to displa | y the folder objects. To copy object | s, select the | e required obje | ects and then | choose Co | opy.      |             |        |         |
|                                        | Folder Contents            |                                      |               |                 |               |           | Copy Co   | py as Book  | mark A | II None |
|                                        | Name 🛆                     | Current Version                      | Read          | Status          | Changed by    | L         | Changed   | on          |        |         |
|                                        | Tech Bid                   |                                      |               |                 | SRMRFC        |           | 11.01.20  | 13 09:33:04 | 4      |         |
|                                        |                            |                                      |               |                 |               |           |           |             |        |         |
|                                        |                            |                                      |               |                 |               |           |           |             |        |         |
|                                        |                            |                                      |               |                 |               |           |           |             |        |         |
|                                        |                            |                                      |               |                 |               |           |           |             |        |         |
|                                        |                            |                                      |               |                 |               |           |           |             |        |         |
|                                        |                            |                                      |               |                 |               |           |           |             |        |         |
|                                        |                            |                                      |               |                 |               |           |           |             |        |         |

Click on Tech Bid folder to upload technical documents. Click on create.

| Home                      |                                                                            |                                       |                  |                   | Refresh   | Search               | Favorites  | Settings | Help   | Logout    |
|---------------------------|----------------------------------------------------------------------------|---------------------------------------|------------------|-------------------|-----------|----------------------|------------|----------|--------|-----------|
| 정 소<br>MTechnical Details | Folder Tech_Bid<br>Current Path: Collabor                                  | pration > > <u>BIDDER1</u> > Tech_I   | Bid              |                   |           |                      |            |          |        | Help      |
|                           | Folder To save any changes Name Subscribe Authorization Save Notifications | made, dick Save. Tech_Bid * Write     |                  |                   |           |                      |            |          |        |           |
|                           | To create folder objects                                                   | , select Create. To copy or delete ob | jects, select th | e required object | d PDX Pac | en choace<br>kage Cr | Convor Del | ete.     | Bookma | irk Paste |
|                           | Name A<br>Empty                                                            | Current Version                       | Read             | Status            | Chan      | ged b                |            | Changed  | on     |           |

Click ON "Folder" or "Document" to upload either.

| Home                             |                                                                        |                                                                                                    | Favorites | Setting | s Help | Logout      |
|----------------------------------|------------------------------------------------------------------------|----------------------------------------------------------------------------------------------------|-----------|---------|--------|-------------|
| 영 쇼<br>Marechnical Details<br>マ드 | Create Object Navigation: Folde Current Path: Coll                     | <u>a: Oveniew</u><br>aboration > > <u>BIODER1</u> > <u>Tach_Bid</u> > Create Object                                                                                |           |         |        | <u>Help</u> |
|                                  | What do you want tr<br><u>Folder</u><br><u>Folder</u><br><u>Folder</u> | o create?<br>A folder is used to structure the collaboration and is also a container for storing objects<br>A document can contain any file in different versions. |           |         |        | Cancel      |

Click on "Continue" after changing the name and giving a description.

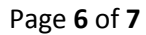

|      | User Manual - Sourcing                                                                                                    | IBM |
|------|----------------------------------------------------------------------------------------------------|-----|
| Home | Favorites Settings Help Logout                                                                                                    |     |
|      | Create Document       Main         Create Document       >> BIDDEETI > Tech. Bid > Create Document         Create Document       *         Subportion       *         Description       *         Description       *         Option       *         Description       *         Option       *         Description       *         Option       *         Op |     |

Click on "Choose File", select the file which needs to be uploaded and "Save"

| Home                       |                                                                                                    | Favorites | Settings | Help | Logout |
|----------------------------|----------------------------------------------------------------------------------------------------|-----------|----------|------|--------|
| 영 습<br>Marechnical Details | Create Version<br>Navigation: <u>Version Overview</u><br>Current Path: Collaboration>> <u>BIDDER1</u> > <u>Tech Bid</u> > <u>New Document</u> >Create Version |           |          |      |        |
|                            | To select the required file, choose Browse and then Save.                                                                                                    |           |          |      |        |
|                            |                                                                                                    |           |          |      |        |

Log out and close the pop- up window.

Click on "Submit" to submit the bid in RFx Screen.

| Create RFx Response                                                                                                    |                                                              |                                                                           |                                          |                                |                 |
|----------------------------------------------------------------------------------------------------|--------------------------------------------------------------|---------------------------------------------------------------------------|------------------------------------------|--------------------------------|-----------------|
| Submit Read Only Print Preview Check Close Save Export Import Que                                                                                                    | stions and Answers (0)                                       |                                                                           |                                          |                                | <b>2</b> 4      |
| RFx Response Number         500000018         RFx Number         100000112         Status           RFx Owner         Purchaser PURCHASE01         Total Value         0.00 NR         RFx Res | In Process Submission Dead<br>sponse Version Number Active V | Iline 30.11.2012 19:30:00 INDIA Open<br>Version RFx Version Number Active | ning Date 30.11.2012 19:31:00 INDIA<br>V | Remaining Time 0 Days 00:33:17 |                 |
| RFx Information Items Notes and Attachments Conditions                                                                                                    | Summary Tracking                                             |                                                                           |                                          |                                |                 |
| Basic Data   Questions   Notes and Attachments   Conditions                                                                                                    |                                                              |                                                                           |                                          |                                |                 |
| Event Parameters                                                                                                    |                                                              | Incoterm: DDP 🗇 Korba                                                     |                                          |                                |                 |
| currency. Indian Rupee                                                                                                    | Status an                                                    | nd Statistics                                                             |                                          |                                |                 |
| Terms of Payment: Z001 🗇 COD Payment                                                                                                    | Cr                                                           | eated On: 30.11.2012 18:56:50 INDIA                                       |                                          |                                |                 |
|                                                                                                    | Cr                                                           | reated By: Mr. Bidder01 bidder01                                          |                                          |                                |                 |
|                                                                                                    | Last Proce                                                   | essed On: 30.11.2012 18:56:50 INDIA                                       |                                          |                                |                 |
|                                                                                                    | Last Proce                                                   | essed By: Mr. Bidder01 bidder01                                           |                                          |                                |                 |
|                                                                                                    |                                                              |                                                                           |                                          |                                |                 |
| ▼ Partners and Delivery Information                                                                                                    |                                                              |                                                                           |                                          |                                |                 |
| Details Send E-Mail Call Clear                                                                                                    |                                                              |                                                                           |                                          |                                | Filter Settings |
| Function Number                                                                                                    | Name                                                         | Valid from                                                                | Valid to                                 | Phone Number                   |                 |
| i The table does not contain any data                                                                                                    |                                                              |                                                                           |                                          |                                |                 |
|                                                                                                    |                                                              |                                                                           |                                          |                                |                 |
|                                                                                                    |                                                              |                                                                           |                                          |                                |                 |
|                                                                                                    |                                                              |                                                                           |                                          |                                |                 |